## Remove contacts unengaged more than 1 year from email marketing %

As you collect engaged customers as contacts, so do you collect contacts that become unengaged with your business. If you haven't cleaned your email list in a long time (more than 6 months), you can apply the process below as well as Tag contacts unengaged 6-12 months for a re-engagement campaign. To avoid both processes, we recommend regular recurring efforts around List Hygiene, which is critical to your email marketing success.

- 1. Navigate to Marketing and click Reports.
- 2. Click on Email Status Search to open the report.

|  | Email Batch Results               | This report will display information at |
|--|-----------------------------------|-----------------------------------------|
|  | Fax Batch Status                  | Check the status of Fax Batches that    |
|  | Voice Batch Status                | Check the status of Voice Batches th    |
|  | Email Status Search               | View email addresses that have eithe    |
|  | Unsubscribe Report                | Report showing the contacts that hav    |
|  | Voice Status Search               | View phone numbers that have opter      |
|  | Email Broadcast Conversion Report | Simplified Email Broadcast Conversio    |

If your app brings you to a list of search results, click the **New Search** button.

- 3. In the **Email Status** drop-down, select the first four options (hold the Shift key down to select multiple options).
- 4. In the Last Engagement Date drop-down, select More than 12 Months.

| Email Status         | contains any                                                           | T |
|----------------------|------------------------------------------------------------------------|---|
|                      | Unengaged Marketable<br>Unconfirmed<br>Confirmed (Legacy)<br>Confirmed |   |
|                      | Unengaged NonMarketable<br>Non-marketable<br>Lockdown                  | Ŧ |
| Last Sent Date       | Please select one                                                      | v |
| Last Engagement Date | More Than 12 Months                                                    | v |

- 5. Next, we will exclude new leads from our search. Click the Misc Criteria tab.
- In this example, we will use a date range starting with the earliest date of our company going up to 4 months ago, so that any new leads captured within the past 4 months will not be included in our data.
  - 1. In the **Date Created** fields, select today's date and change the year to 2009.

| 2. | In the second date window, | select a date 4 months in | n the past from today. |
|----|----------------------------|---------------------------|------------------------|
|    |                            |                           |                        |

| Lead Source  | contains any                 |
|--------------|------------------------------|
|              | Type to search               |
| Data Exists  | Select a field    Select one |
| Date Created | 11-14-2009 07-04-2019        |
| Last Updated |                              |
| Owner        | contains any                 |
|              | Unassigned A                 |

- 7. Click **Search** at the bottom of the page to view the results.
- 8. Next, remove these contacts from your marketing. Check the **Select All** checkbox at the top of the list.

| Emai    | Actions   New Search Edit Criteria/Columns Save Print |                 |                  |  |          |   |
|---------|-------------------------------------------------------|-----------------|------------------|--|----------|---|
| 1-16 of | 16 (16 Selected)                                      | 50              | )                |  | ▼ per pa |   |
|         | Name                                                  | Matching En     | nail             |  | Tin      | 1 |
|         | Eric Jacobs                                           | eric.jacobs@    | infusionsoft.com |  | No       |   |
| •       | Phillip Trillo                                        | phillip.trillo@ | infusionsoft.com |  | No       |   |

- 9. Click the Actions drop-down and select Update Opt-In/Out Status.
- 10. Make sure in the **Email Fields to Update** that **Primary Email** is selected and change Opt In or Out? to **Opt-Out**.
- 11. Enter a reason for Opt Update and click **Process Action**.

| Your search returned 16 results. This action will update the opt-in/out status for each of |                                                          |  |  |
|--------------------------------------------------------------------------------------------|----------------------------------------------------------|--|--|
| Email Fields to Update:                                                                    | Primary Email<br>Email 2<br>Email 3<br>Referring Email 👻 |  |  |
| Opt In or Out?                                                                             | Opt-Out 🔻                                                |  |  |
| Reason for Opt Update:                                                                     | Unengaged greater than 12 months.                        |  |  |

You have now successfully removed the unengaged contacts from your future email marketing.